# Introduzione

Grazie per avere acquistato il CATEYE V2c.

Il V2c è un ciclocomputer ad alte prestazioni per persone che vogliono allenarsi in maniera estensiva e analizzare i propri dati.

La tecnologia wireless digitale a 2,4 GHz di frequenza, la stessa che viene utilizzata per le reti LAN wireless, è utilizzata per il sensore di velocità/cadenza integrato. Questa tecnologia elimina praticamente le interferenze da disturbi esterni e da altri utilizzatori di ciclocomputer wireless, assicurando una pedalata senza stress.

Leggere attentamente questo manuale di istruzioni e accertarsi di comprendere le funzioni del prodotto prima di utilizzarlo.

Conservare in un luogo sicuro per una futura consultazione.

## Importante

- Și consiglia di seguire sempre le indicazioni sotto la voce " Avvertenza!!!".
- È severamente vietata la riproduzione o la trasmissione di questo manuale senza previo consenso scritto di CatEye Co. Ltd.
- I contenuti e le illustrazioni di questo manuale possono subire variazioni senza preavviso.
- Per ulteriori informazioni e comunicazioni contattare CatEye sul sito ufficiale: www.cateye.com.

# Informazioni sui manuali

#### Installazione e funzionamento di base

Questa sezione contiene le informazioni per l'installazione dell'unità sulla bicicletta, la preparazione del computer e il funzionamento di base del prodotto.

- 1. Installazione dell'unità sulla bicicletta ...... Vedere pag. 6-8
- 2. Preparazione del computer ..... Vedere pag. 9-14
- 3. Funzionamento di base del computer ...... Vedere pag. 15-16

## Schermata delle misurazioni

Questa sezione contiene le informazioni per l'utilizzo delle funzioni del computer.

Schermata delle misurazioni ......
 Vedere pag. 17-21

## Analisi dei dati del percorso

Questa sezione contiene le informazioni per controllare e gestire i dati salvati.

## Modifica della configurazione del computer

Questa sezione spiega come cambiare e verificare ogni elemento dei menu.

Modifica della configurazione del computer ...... Vedere pag. 22-33

## Utilizzo avanzato

• Registrazione dei dati sul tempo giro (Lap) e su quello intermedio

...... Vedere pag. 19 "Funzione giro"

• Allenamento con la zona di frequenza cardiaca target

F

## Sommario

| Introduzione1                                           |
|---------------------------------------------------------|
| Informazioni sui manuali 1                              |
| Utilizzo corretto di CatEye V2c 3                       |
| Descrizione del computer e delle sue                    |
| parti 4                                                 |
| Computer 4                                              |
| Accessori4                                              |
| Display schermate5                                      |
| Installazione dell'unità sulla bicicletta 6             |
| 1. Montare il supporto all'attacco                      |
| manubrio o al manubrio6                                 |
| <ol> <li>Montare il sensore di velocità e la</li> </ol> |
| calamita7                                               |
| 3. Rimuovere/Installare il computer 8                   |
| Preparazione del computer                               |
| Estrarre la linguetta di isolamento delle               |
| batterie                                                |
| 1. Operazioni di formattazione/riavvio 10               |
| 2. Impostazione di data e ora 11                        |
| 3. Inserimento della circonferenza                      |
| pneumatico 12                                           |
| 4. Impostare l'ID del sensore                           |
| 5. Selezione dell'unità di misura della                 |
| Velocita                                                |
| 6. Verifica del lagraphi del concerco 14                |
| Statu del Segliale del Selisule                         |
| Funzioni della scharmata della                          |
| misurazioni 15                                          |
| Avvio/Interruzione misurazione 16                       |
| Retroilluminazione 16                                   |
| Azzeramento dei dati delle misurazioni 16               |
| Funzione risparmio energetico                           |
| Schermata delle misurazioni 17                          |
| Dati visualizzati nella parte superiore e               |
| centrale                                                |
| Dati visualizzati nella parte inferiore 18              |
| Funzione andamento 19                                   |
| Funzione giro19                                         |
| Distanza residua                                        |
| Zona di cadenza target21                                |

| Modifica della configurazione del          |
|--------------------------------------------|
| computer 22                                |
| Vista file (FILE VIEW) 23                  |
| Impostazione di ora/data                   |
| (CLOCK.DATE)27                             |
| Selezione della ruota e circonferenza      |
| pneumatico ( <b>WHEEL</b> ) 28             |
| Ricerca dell'ID del sensore                |
| (SEnSOR-ID) 28                             |
| Impostazione dell'unità di misura          |
| ( <b>UNII</b> )                            |
| ( <b>ODO InPUT</b> )                       |
| Impostazione della modalità automatica     |
| ( <b>AUTO MODE</b> ) 31                    |
| Impostazione della distanza residua        |
| (C.D.DSI→)                                 |
| Impostazione del suono ( <b>SUUND</b> ) 32 |
| Impostazione della zona di cadenza         |
| target (CDC.ZONE)                          |
| Utilizzo della zona target                 |
| Disklassi al diselas                       |
| Problemi al display                        |
| Problemi durante il funzionamento 36       |
| Sostituzione della batteria                |
| Compare di valacità                        |
| Manutanziona 29                            |
| Accessori di ricombio                      |
| Specifiche 20                              |
| Benistrazione //                           |
| Garanzia limitata /0                       |
| Garanzia IIIIItata                         |
|                                            |

l

# Utilizzo corretto di CatEye V2c

Seguire attentamente le seguenti istruzioni per un utilizzo sicuro.

#### Significato delle icone nel manuale:

| Avvertenza!!! : | Le sezioni contrassegnate con queste icone sono di importanza cru-      |
|-----------------|-------------------------------------------------------------------------|
|                 | ciale al fine di un utilizzo sicuro dell'apparecchio.Attenersi stretta- |
|                 | mente alle istruzioni qui segnalate.                                    |
| Attenzione:     | Questa voce denota un avvertimento importante riguardo l'utilizzo       |
|                 | di V2c e la sua attivazione.                                            |
| *               | l suggerimenti utili sono evidenziati da asterischi.                    |

## Avvertenza!!! :

| • | Non concentrare la propria attenzione sui dati mentre si utilizza la bicicletta. | Accertarsi |
|---|----------------------------------------------------------------------------------|------------|
|   | sempre di pedalare in maniera sicura.                                            |            |

 Non lasciare le batterie a portata dei bambini, e smaltirle come prescritto. In caso di ingerimento delle batterie, consultare immediatamente un medico.

## Attenzione:

- · Controllare periodicamente le posizioni delle calamite e dei sensori della velocità/cadenza, al fine di accertarsi che siano montati in maniera sicura. Fissarli saldamente se sono lenti.
- Non lasciare l'unità principale/il sensore wireless esposti alla luce diretta del sole per periodi prolungati.
- Non smontate il computer o il sensore di velocità.
- Non sottoporre il computer o il sensore della velocità a urti forti; adottare le precauzioni necessarie per non farli cadere.
- Non utilizzare diluente o alcol detergente per pulire l'unità.
- Data la natura dei display a cristalli liquidi, gli occhiali da sole con lenti polarizzate possono bloccare la visibilità.

#### Sistema wireless digitale da 2,4 GHz

La tecnologia di comminazione digitale a 2,4 GHz di freguenza, utilizzata per le reti LAN wireless, è adottata per il sensore di velocità/cadenza integrato. Questa tecnologia elimina praticamente completamente le interferenze da disturbi esterni e da altri utenti di ciclocomputer wireless, consentendo la memorizzazione di dati altamente affidabili. Tuttavia, in rare occasioni, i seguenti oggetti e luoghi possono generare onde elettromagnetiche e interferenze molto forti, che possono causare misurazioni errate:

- TV, PC, radio, motori o interno di automobili e treni.
- Passaggi a livello o nelle vicinanze di binari, stazioni televisive o basi radar.
- Altri computer wireless o luci controllate digitalmente.

# Descrizione del computer e delle sue parti

#### Computer

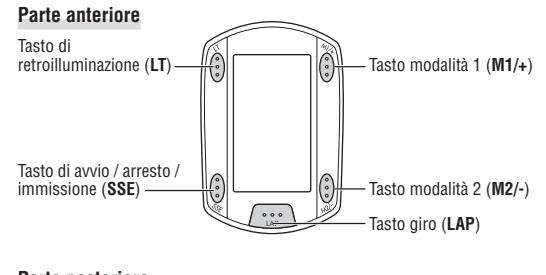

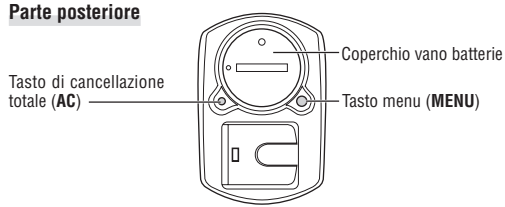

## Accessori

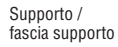

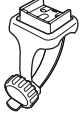

Calamita ruota

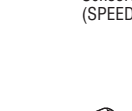

Sensore velocità (SPEED/CADENCE)

Calamita cadenza

Ø

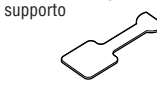

Guarnizione in gomma

Laccetti in nylon (x5)

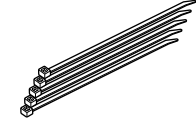

# **Display schermate**

3 : Segnale sensore di velocità Indica lo stato del segnale del sensore di velocità. (pagina 14).

#### 4 : Allarme

Si illumina quando la funzione di allarme acustico CDC è attivata.

(A) (B) : Selezione ruota Visualizza la ruota selezionata correntemente.

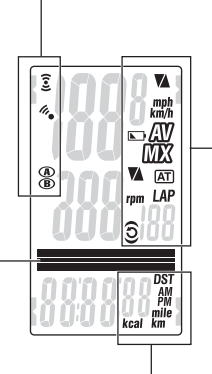

#### Vegono visualizzate zionati prevalentemente le descrizioni della modalità per i valori

Vengono visualizzati dati mostrati correntemente nel display inferiore.

## Tasti di navigazione

visualizzati subito di

seauito.

Display punto

I tasti operativi durante l'impostazione iniziale del computer, o nella schermata del menu, lampeggeranno.

# 🚺 : Freccia andatura velocità

Queste frecce indicano se la velocità corrente è maggiore ( $\blacktriangle$ ) o minore ( $\nabla$ ) di quella media.

km/h\_mph : Unità di misura della velocità Lampeggia guando viene eseguita la misurazione della velocità

#### ▶ : Indicatore di batteria esaurita Si illumina quando la capacità residua della batteria per il computer è bassa.

 $\Delta V$  : Display della media Si illumina quando la velocità e la ca-

denza sono i valori medi.

#### MX : Display valore massimo

Si illumina guando la velocità e la cadenza sono i valori massimi

#### Freccia andatura cadenza

Queste frecce indicano se la cadenza corrente è maggiore (▲) o minore (▼) di quella media.

# rpm : Unità di cadenza

AT : Modalità automatica

Si illumina quando la funzione modalità automatica è attiva.

#### LAP : Simbolo airo

Si illumina quando sono visualizzati i dati del giro.

#### O : Segnale sensore di cadenza

Indica lo stato del segnale del sensore della cadenza. (pagina 14).

ි : **Zona target** Si illumina quando la zona target è attivata e lampeggia guando il valore non rientra nella zona target.

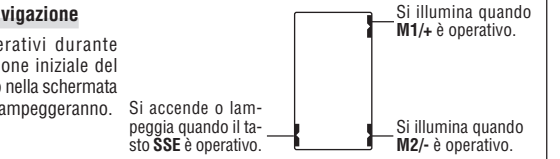

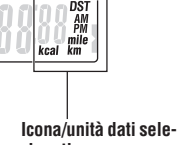

# Installazione dell'unità sulla bicicletta

## 1. Montare il supporto all'attacco manubrio o al manubrio

Il supporto Flex Tight ™ può essere montato sia all'attacco manubrio che al manubrio in base a come vengono configurati il supporto e la fascia.

#### Attenzione:

Serrare solo manualmente il pomello della fascia del supporto. Un serraggio eccessivo può danneggiare la filettatura della vite.

### Per montare il supporto Flex Tight ™ all'attacco manubrio

\* Montare il supporto con l'estremità aperta rivolta verso destra.

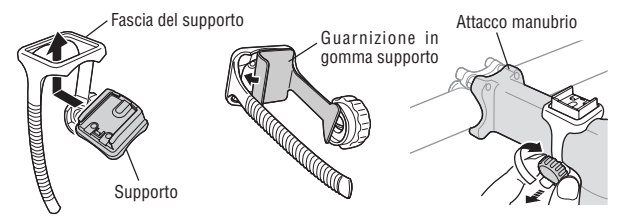

## Per montare il supporto Flex Tight ™ al manubrio

\* Montare il supporto con l'estremità aperta rivolta verso destra.

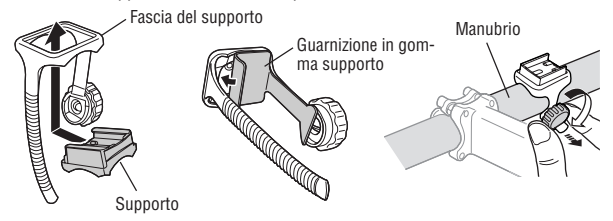

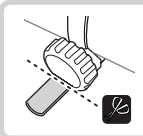

Tagliare con le forbici la lunghezza in eccesso della fascia.

## Attenzione:

Per evitare ferite, arrotondare l'estremità tagliata della fascia.

## 2. Montare il sensore di velocità e la calamita

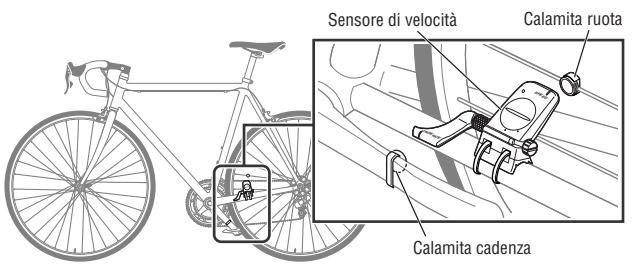

## 2-1. Fissare provvisoriamente il sensore di velocità

Posizionare il sensore di velocità sul montante catena sinistro come mostrato sopra e fissarlo con le fascette di nylon senza stringere.

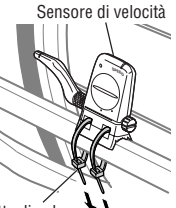

\* Non stringere completamente le fascette di nylon in questa fase. Una volta che una fascetta di nylon è stretta non può essere più allentata.

Fascette di nylon

## 2-2. Montare il magnete

- Allentare le viti di regolazione nel lato SPEED e nel lato CADENCE del sensore di velocità e ruotare il sensore ad angolo come mostrato a destra.
- Fissare provvisoriamente la calamita ruota al raggio in modo che sia rivolta verso la zona sensore sul lato SPEED.
- 3. Fissare provvisoriamente la calamita cadenza all'interno della pedivella con fascette di nylon in modo che sia rivolta verso la zona sensore sul lato CADENCE.
- \* Se il sensore di velocità non è posizionato correttamente rispetto alle due calamite (vedere punti 2 e 3), muovere il sensore di velocità avanti e indietro fino a posizionarlo correttamente. Dopo aver spostato il sensore di velocità, regolarne la posizione in modo che le due calamite siano rivolte verso la zona sensore rilevante.
- Terminata la regolazione, stringere le fascette di nylon saldamente per bloccare il sensore di velocità.

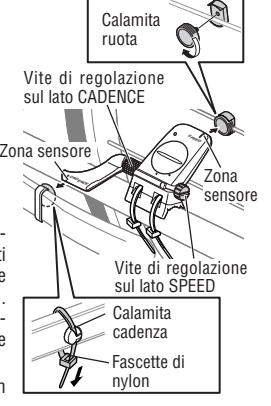

IT-6

Ξ

#### 2-3. Regolare la distanza della calamita

- Regolare la distanza tra la calamita ruota e il lato SPEED del sensore di velocità a circa 3 mm. Dopo la regolazione, serrare la vite di regolazione sul lato SPEED.
- 2. Regolare la distanza tra la calamita cadenza e il lato CADENCE del sensore di velocità a circa 3 mm. Dopo la regolazione, serrare la vite di regolazione sul lato CADENCE. SPEED

CADENCE

→ ← Circa 3 mm

Calamita cadenza

Calamita

Tagliare con le

forbici la lun-

ahezza in ecces-

so della fascetta

di nvlon.

#### 2-4. Fissare le varie parti

Serrare il sensore di velocità, le viti di regolazione e le calamite saldamente e verificare che non ci siano parti mobili.

\* Per pedivelle di acciaio, la calamita cadenza può essere installata in modo compatto sulla faccia interna del pedale. Nel fare questo assicurarsi di rimuovere il nastro biadesivo dalla calamita.

## 3. Rimuovere/installare il computer

#### Attenzione:

Durante la rimozione, tenere l'unità per evitare che cada.

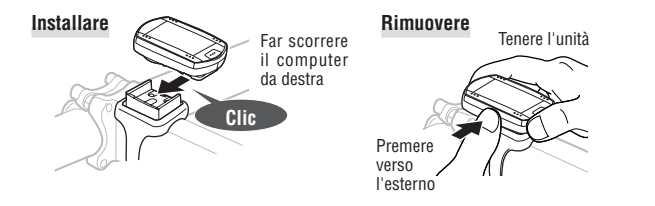

# Preparazione del computer

Gli elementi di base del computer devono essere impostati prima di utilizzarlo.

#### Estrarre la linguetta di isolamento delle batterie

Quando si utilizza l'unità per la prima volta dopo l'acquisto, aprire il coperchio delle batterie e rimuovere la linguetta di isolamento.

\* Dopo avere rimosso la linguetta di isolamento, richiudere il coperchio delle batterie.

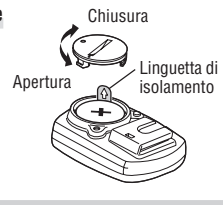

#### Procedura di impostazione iniziale

Le operazioni di impostazione iniziale sono due:

Operazione di formattazione: Subito dopo l'acquisto o dopo il ripristino ai valori di default.

• Operazione di riavvio: Quando si sostituiscono le batterie o viene visualizzato un errore. Ogni operazione ha una diversa procedura di impostazione iniziale.

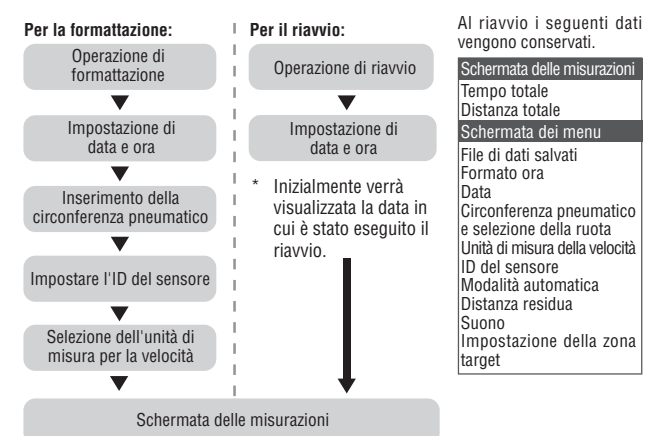

\* Se si commette un errore o viene visualizzato "ID-ERROR" durante l'impostazione iniziale, ripetere tutti i passaggi dell'impostazione iniziale; le correzioni potranno essere apportate successivamente tramite le schermate dei menu. (pagina 22)

F

## 1. Operazioni di formattazione/riavvio

**Operazione di formattazione** (subito dopo l'acquisto o dopo il ripristino ai valori di default). **Attenzione:** Tutti i dati vengono ripristinati ai valori di default e cancellati.

1. Tenendo premuto il tasto **MENU** sul retro del computer, premere il tasto **AC**.

Rilasciare il tasto **MENU** quando viene visualizzato un motivo di prova sullo schermo. Viene visualizzata la schermata per l'impostazione della data/dell'ora. Continuare con le impostazioni di data e ora.

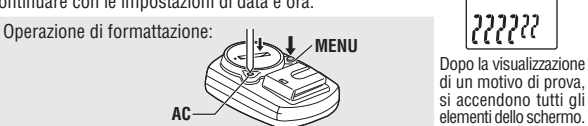

\* Se tutti gli elementi dello schermo si accendono senza che alcun motivo di test venga visualizzato, l'operazione di formattazione non è stata completata correttamente. Ripetere l'operazione di formattazione.

Operazione di riavvio (quando si sostituiscono le batterie o viene visualizzato un errore).

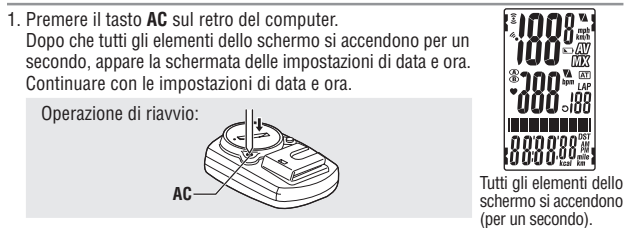

\* La maggior parte delle impostazioni e dei file di dati salvati viene mantenuta durante l'operazione di riavvio (vedere il grafico a pagina 9).

## 2. Impostazione di data e ora

Impostare la data e l'ora correnti.

1. Selezionare il formato di visualizzazione della data. Selezionare il formato della data tra "YY/MM/DD" (AA/MM/ GG), "MM/DD/YY" (MIM/GG/AA) e "DD/MM/YY" (GG/MM/AA) utilizzando i tasti M1/+ e M2/- e confermare con il tasto SSE. Cambiare la visualizzazione: Cambiare la visualizzazione: SSE M2/- (oppure) SSE 

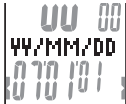

 Immettere "Anno", "Mese" e "Giorno".
 Immettere "Anno", "Mese" e "Giorno" nell'ordine selezionato al passaggio 1 utilizzando i tasti M1/+ e M2/- e confermare con il tasto SSE. Impostare le ultime 2 cifre dell'anno.

Aumentare/ridurre: (oppure) Confermare:

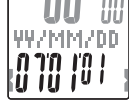

 Selezionare il formato di visualizzazione dell'ora. Selezionare "24h (24 ore)" o "12h (12 ore)" utilizzando i tasti M1/+ e M2/- e confermare con il tasto SSE. Formato di visualizzazione

24h  $\leftrightarrow$  12h:  $\bigcirc M1/+ (oppure)$  Confermare: SSE

Immettere "Ora" utilizzando i tasti M1/+ e M2/-, confermare

con il tasto SSE e immettere i "Minuti" nello stesso modo.

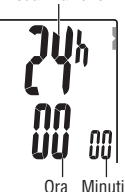

MENU

(Indietro)

Aumentare/ridurre: (oppure) Confermare:

4. Immettere "Ora" e "Minuti".

 Dopo avere impostato la data e l'ora, premere il tasto MENU per passare all'impostazione del parametro successivo.

| Per l'operazione di formattazione<br>Per l'operazione di riavvio: | : Alla schermata "Impostazione della<br>circonferenza del pneumatico" di<br>seguito<br>Alla schermata delle misurazioni<br>e pronto per l'utilizzo |  |
|-------------------------------------------------------------------|----------------------------------------------------------------------------------------------------|--|
|                                                                   |                                                                                                    |  |

SSE

## 3. Inserimento della circonferenza pneumatico

Immettere la circonferenza del pneumatico della bicicletta in millimetri.

1. Impostare le ultime 2 cifre della circonferenza del pneumatico. Immettere utilizzando i tasti M1/+ e M2/- e cambiare cifra utilizzando il tasto SSE. Quindi, immettere le prime 2 cifre nello stesso modo.

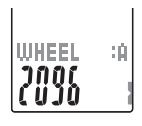

L mm

 $M^{1/+}_{M2/-}$  (oppure) Cambiare cifra: Aumentare/ridurre: SSE .

2. Al termine, premere il tasto MENU per passare a "Impostare l'ID del sensore" di seguito.

A "Impostare I'ID del sensore": (Indietro)

#### Circonferenza del pneumatico

È possibile scegliere la circonferenza del pneumatico (L) nella tabella sotto oppure si può misurare direttamente la circonferenza del pneumatico (L).

#### Come misurare la circonferenza del pneumatico (L)

Per una misura più precisa, far fare un giro alla ruota. Con i pneumatici alla pressione corretta, posizionare la valvola nel punto più basso. Segnare il punto sul pavimento e, con il peso del guidatore sopra la bicicletta, compiere esattamente un giro della ruota in linea retta (finché la valvola non si trova di nuovo nel punto più basso). Segnare dove si trova la valvola e misurare la distanza in millimetri.

\* Come riferimento, utilizzare la tabella della circonferenza pneumatici di seguito.

| Circonferenza pneumatico | L (mm) | Circonferenza pneumatico | L (mm) | Circonferenza pneumatico | L (mm) |
|--------------------------|--------|--------------------------|--------|--------------------------|--------|
| 12 x 1.75                | 935    | 26 x 1(59)               | 1913   | 650 x 20C                | 1938   |
| 14 x 1.50                | 1020   | 26 x 1(65)               | 1952   | 650 x 23C                | 1944   |
| 14 x 1.75                | 1055   | 26 x 1.25                | 1953   | 650 x 35A                | 2090   |
| 16 x 1.50                | 1185   | 26 x 1-1/8               | 1970   | 650 x 38A                | 2125   |
| 16 x 1.75                | 1195   | 26 x 1-3/8               | 2068   | 650 x 38B                | 2105   |
| 18 x 1.50                | 1340   | 26 x 1-1/2               | 2100   | 700 x 18C                | 2070   |
| 18 x 1.75                | 1350   | 26 x 1.40                | 2005   | 700 x 19C                | 2080   |
| 20 x 1.75                | 1515   | 26 x 1.50                | 2010   | 700 x 20C                | 2086   |
| 20 x 1-3/8               | 1615   | 26 x 1.75                | 2023   | 700 x 23C                | 2096   |
| 22 x 1-3/8               | 1770   | 26 x 1.95                | 2050   | 700 x 25C                | 2105   |
| 22 x 1-1/2               | 1785   | 26 x 2.00                | 2055   | 700 x 28C                | 2136   |
| 24 x 1                   | 1753   | 26 x 2.10                | 2068   | 700 x 30C                | 2146   |
| 24 x 3/4 Tubolare        | 1785   | 26 x 2.125               | 2070   | 700 x 32C                | 2155   |
| 24 x 1-1/8               | 1795   | 26 x 2.35                | 2083   | 700C Tubolare            | 2130   |
| 24 x 1-1/4               | 1905   | 26 x 3.00                | 2170   | 700 x 35C                | 2168   |
| 24 x 1.75                | 1890   | 27 x 1                   | 2145   | 700 x 38C                | 2180   |
| 24 x 2.00                | 1925   | 27 x 1-1/8               | 2155   | 700 x 40C                | 2200   |
| 24 x 2.125               | 1965   | 27 x 1-1/4               | 2161   | 29 x 2.1                 | 2288   |
| 26 x 7/8                 | 1920   | 27 x 1-3/8               | 2169   | 29 x 2.3                 | 2326   |

## 4. Impostare l'ID del sensore

Impostare l'ID del sensore di velocità/cadenza.

- \* Questa unità richiede l'ID del sensore affinché il computer riceva un segnale dai sensori
- \* Per impostare l'ID del sensore, posizionarsi entro 5 m dalla bicicletta con un sensore di velocità/cadenza applicato correttamente (pagina 7).
- \* Quando si esegue la sincronizzazione dell'ID. assicurarsi che non vi siano sensori simili nelle vicinanze. (Il sensore potrebbe acquisire l'ID di altri sensori)
- 1. Indossare il sensore di misurazione della frequenza cardiaca.
- 2. Premere il tasto **SSE** per iniziare la ricerca dell'ID del sensore di velocità. Quando la velocità (cadenza) viene visualizzata come "ID-OK" sullo schermo mentre si fa girare la ruota posteriore o il pedale, la ricerca è completata.

Iniziare la ricerca: SSE

di misura della velocità" di seguito.

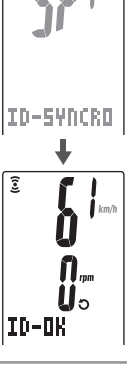

3. Premere il tasto MENU per procedere a "Selezione dell'unità A "Selezione dell'unità di misura della velocità": (Indietro)

\* Questa unità entra in modalità ricerca per 5 minuti dopo l'inizio del controllo ID. Premere il tasto SSE in modalità di ricerca per visualizzare "ID-SKIP" e passare alla schermata "Selezione dell'unità di misura della velocità" di seguito. Se. invece, entro 5 minuti non viene ricevuto alcun segnale dal sensore, viene visualizzato "ID-ERROR" e si passa alla schermata "Selezione dell'unità di misura della velocità" di seguito.

Quando viene indicato "ID-SKIP" o "ID-ERROR", l'unità non è pronta per le misurazioni perché l'ID del sensore non è stato registrato anche se l'impostazione iniziale è stata completata. Assicurarsi di controllare l'ID del sensore dal menu "Ricerca dell'ID del sensore" (pagina 28).

## 5. Selezione dell'unità di misura della velocità

Selezionare l'unità di misura della velocità tra "km" e "mile (miglia)".

1. Selezionare l'unità di misura della velocità.

km 
$$\leftrightarrow$$
 mile:  $M1/+$  (oppure)

UNIT

km

2. Dopo la selezione, premere il tasto **MENU**. Appare la schermata delle misurazioni e l'impostazione iniziale del computer è terminata.

## 6. Verifica del funzionamento

Verificare il funzionamento del sensore di velocità (SPEED) e del sensore di cadenza (CADENCE). \* Se le icone del segnale del sensore,  $\mathfrak{F} \in \mathfrak{O}$ , sono spente, premere il tasto M1/+ o M2/- per accenderle.

### Sensore di velocità (SPEED)

- 1. Sollevare la ruota posteriore e farla ruotare.
- 2. Quando Ĵ lampeggia sullo schermo del computer e la velocità viene visualizzata, il funzionamento è normale.

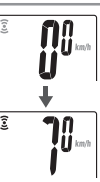

#### Sensore di cadenza (CADENCE)

- 1. Ruotare il pedale.
- 2. Quando O lampeggia sullo schermo del computer e la cadenza viene visualizzata, il funzionamento è normale.
- \* Se 3 o O non lampeggia, la posizione del sensore e della calamita non è corretta. Controllare e regolare di nuovo la posizione del sensore e della calamita (pagina 7).
- Importante: Nei seguenti casi, è possibile che il sensore abbia acquisito l'ID di altri sensori; (ciò può verificar
  - si quando si esegue la sincronizzazione dell'ID ad una gara o durante un viaggio di gruppo)

 I valori non vengono visualizzati, nonostante la posizione del sensore/della calamita sia corretta Soluzione consigliata: Aprire la schermata d'impostazione della sincronizzazione dell'ID del computer (pagina 23), quindi eseguire la procedura di sincronizzazione dell'ID. (Assicurarsi che non vi siano dispositivi simili nelle vicinanze. La distanza di trasmissione del segnale può variare

in base alle condizioni ambientali, quali condizioni meteorologiche, presenza di edifici ecc.)

## Stato del segnale del sensore

Se non viene rilevato alcun segnale in ingresso per circa 5 minuti, la trasmissione viene disattivata e l'unità interrompe la ricezione dei dati del segnale. Dopo aver premuto il tasto M1/+ o M2/-, la modalità di risparmio energetico si disattiva e il computer torna in modalità standby per il segnale del sensore. È possibile controllare lo stato della trasmissione del segnale attraverso l'icona del segnale.

3 (lampeggiante) : Ricezione del segnale del sensore
3 O (costante) : Segnale del sensore in stand-by

🕱 💮 (disattivata) 🛛 : Trasmissione disattivata

# Funzionamento di base del computer

## Funzioni della schermata delle misurazioni

La schermata delle misurazioni mostra 4 diversi tipi di dati che vengono cambiati premendo i tasti M1/+ e M2/-.

Di seguito sono indicati i dati visualizzati.

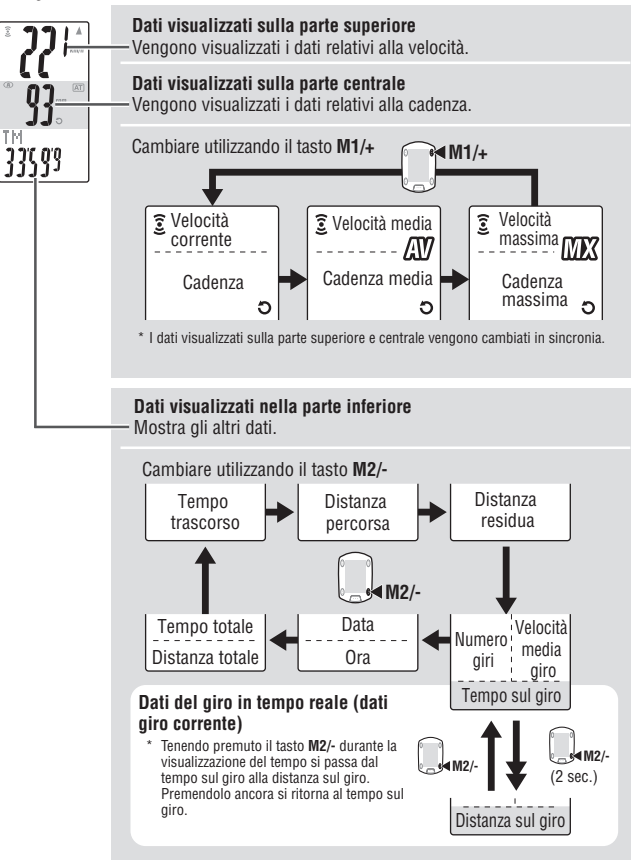

## Avvio/Interruzione misurazione

All'inizio, l'unità avvia e interrompe la misurazione automaticamente in sincronia con il movimento della bicicletta. Questa funzione è denominata modalità automatica. "km/h" o "mph" lampeggia durante la misurazione.

La distanza totale, la velocità massima e la cadenza massima vengono aggiornate indipendentemente dall'avvio/interruzione della misurazione.

#### Funzione modalità automatica

Quando la modalità automatica è attiva (AT si accende), l'unità rileva la rotazione della ruota e avvia/interrompe la misurazione automaticamente. Quando la modalità automatica è disattivata (AT si spegne), l'unità avvia/ interrompe la misurazione mediante il tasto SSE.

- \* Per attivare/disattivare la modalità automatica, vedere la schermata dei menu "Impostazione della modalità automatica" (pagina 31).
- \* Quando la trasmissione è disattivata e le icone del segnale del sensore 3, O sono disattivate (pagina 14), il timer principale potrebbe non avviarsi a causa della mancata risposta del segnale della velocità. Premere il tasto M1/+ o M2/- per accendere le icone del segnale del sensore 3. O.

## Retroilluminazione

Premendo il tasto LT il displav si illumina per circa 3 secondi.

\* Se si preme qualsiasi tasto mentre la retroilluminazione è ancora accesa. l'illuminazione viene estesa per altri 3 secondi.

## Azzeramento dei dati delle misurazioni

Per azzerare i dati delle misurazioni (TM, DST, tempo sul giro, C.D. DST e così via) e i dati sul giro, premere contemporaneamente il tasto SSE e i tasti M1/+ o M2/- nella schermata delle misurazioni.

- \* Azzerando i dati delle misurazioni questi vengono salvati automaticamente in un file (pagina 23).
- \* La schermata rimane congelata per circa 2 secondi dopo il reset; tuttavia, tutte le misurazioni funzionano normalmente, inclusa quella del calcolo del tempo trascorso.
- \* L'impostazione di "countdown" (C.D.DST $\rightarrow$ ) viene ripristinata al valore di impostazione manuale.
- \* Non è possibile azzerare per 5 secondi dopo avere premuto il tasto LAP.

## Funzione risparmio energetico

Quando il computer non riceve alcun dato per 5 minuti entrerà in modalità risparmio energetico, nella quale verranno visualizzati soltanto data e ora.

Se si preme qualsiasi tasto, ad eccezione di AC, la modalità risparmio energetico viene interrotta e appare la schermata delle misurazioni. Premere un tasto guando il computer è in modalità risparmio energetico prima che inizi a misurare gualsiasi dato.

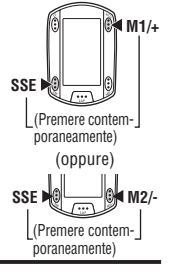

'07.05.30

Modalità rispar-

mio energetico

SSE

ΑŢ

Icona AT

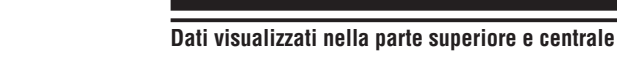

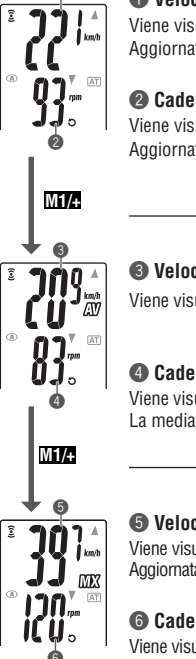

M1/+

# Velocità corrente Viene visualizzata la velocità corrente

#### Cadenza

Viene visualizzato il numero di rotazioni del pedale al minuto. Aggiornata ogni secondo.

# Velocità media \*

Viene visualizzata la velocità media dopo l'inizio delle misurazioni.

## Cadenza media \*2

Viene visualizzata la cadenza media dopo l'inizio delle misurazioni. La media non viene calcolata guando si interrompe la pedalata.

## Ø Velocità massima

Viene visualizzata la velocità massima dopo l'inizio delle misurazioni. Aggiornata indipendentemente dall'avvio/interruzione delle misurazioni.

## Cadenza massima

Viene visualizzata la cadenza massima dopo l'inizio delle misurazioni. Aggiornata indipendentemente dall'avvio/interruzione delle misurazioni.

- \*1: Quando la distanza percorsa (DST) è superiore a 10000 km [miglia] o il tempo trascorso (TM) è superiore a 100 ore, appare [E] ad indicare che non è possibile continuare la misurazione. Cancellare i dati azzerandoli (pagina 16).
- \*2: L'apparecchio calcola la media escludendo il tempo in cui la pedalata viene interrotta. Questa funzione offre le medie effettive, che sono diverse da quelle ottenute con i modelli convenzionali che le calcolano per l'intera durata della misurazione.

Ξ

# Schermata delle misurazioni

Aggiornata ogni secondo.

## Dati visualizzati nella parte inferiore

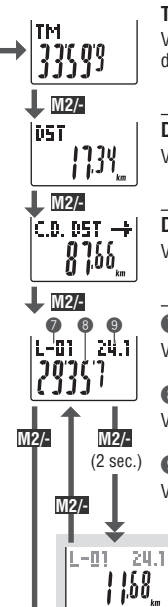

10

1'07.05.30

M2/-

เกา

103

TOT.

||;]]<sup>\*</sup>|<sup>\*</sup>|<sup>\*</sup>

108

km

#### Tempo trascorso

Viene visualizzato il tempo trascorso dall'inizio della misurazione al decimo di secondo. Quando oltrepassa 99:59'59", riparte da 00'00"0. \* Quando il tempo trascorso raggiunge 1 ora, i decimi di secondo non vengono visualizzati.

#### Distanza percorsa

Viene visualizzata la distanza percorsa dall'inizio della misurazione.

#### Distanza residua (pagina 20)

Viene visualizzata la distanza residua per arrivare alla distanza target.

**Numero di giri** (pagina 19) Viene visualizzato il numero di giri corrente.

#### Velocità media sul giro in tempo reale

Viene visualizzata la velocità media sul giro corrente in tempo reale.

#### Misurazione del tempo sul giro

Viene visualizzato il tempo trascorso sul giro corrente in tempo reale.

#### Distanza percorsa sul giro in tempo reale

Viene visualizzata la distanza percorsa sul giro corrente in tempo reale.

#### Data

Vengono visualizzati il giorno, il mese e l'anno (ultime 2 cifre). \* Il formato di visualizzazione dipende dalle impostazioni iniziali.

#### Ora

Viene visualizzata l'ora corrente nel formato 24 o 12 ore

## Tempo totale

Il tempo totale è il tempo cumulativo dal momento dell'acquisto. Può essere azzerato solo con la formattazione (pagina 10).

#### B Distanza totale

La distanza totale è la distanza cumulativa. Viene aggiornata indipendentemente dall'avvio/interruzione delle misurazioni. Può essere modificata al valore desiderato

### **Funzione andamento**

Sullo schermo vengono visualizzati 2 tipi di icone a freccia per l'andamento della velocità corrente e della cadenza.

Queste frecce indicano se la velocità corrente (cadenza) è superiore o inferiore alla velocità media (cadenza media).

: Appare quando il valore corrente è inferiore alla media. Nessuna freccia : Quando il valore corrente è uquale alla media o è zero.

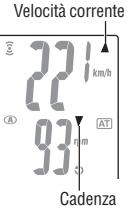

## **Funzione giro**

Premere il tasto LAP nella schermata delle misurazioni durante la misurazione per registrare i dati misurati tra un dato set di punti (velocità media sul giro/velocità massima sul giro, freguenza cardiaca media sul giro/cadenza massima sul giro, tempo sul giro/tempo intermedio e distanza percorsa sul giro) fino a 99 punti.

: Appare quando il valore corrente è superiore alla media.

Subito dopo la registrazione i dati sul giro vengono visualizzati nell'ordine mostrato sotto, quindi viene visualizzata nuovamente la schermata delle misurazioni.

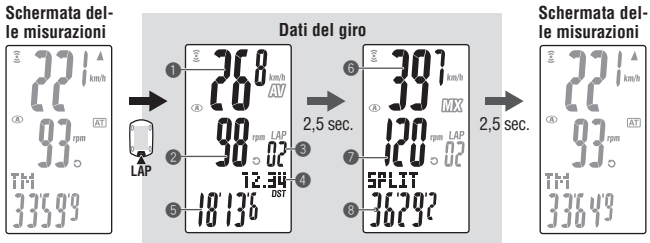

## Velocità media giro

#### Cadenza media sul giro

Viene visualizzata la velocità media sul giro (cadenza media sul giro) dal punto precedente (per L-01: dall'inizio della misurazione).

#### Numero di airi

Viene visualizzato il numero di giri appena registrato.

\* Quando il numero totale di giri è superiore a 99 punti, appare "--" ad indica- (8) Tempo intermedio re che non è possibile eseguire altre registrazioni del giro.

#### O Distanza percorsa sul giro

Viene visualizzata la distanza percorsa sul giro dal punto precedente (per L-01: dall'inizio della misurazione).

#### Tempo sul airo

Viene visualizzato il tempo trascorso dal punto precedente (per L-01: dall'inizio della misurazione).

#### Ø Velocità massima sul giro

#### Cadenza massima sul giro

Viene visualizzata la velocità massima sul giro (cadenza massima sul giro) dal punto precedente (per L-01: dall'inizio della misurazione).

Viene visualizzato il tempo trascorso dall'inizio della misurazione

Ξ

M2/-

## Tempo sul airo e tempo intermedio

Il tempo sul giro indica il tempo trascorso dall'ultima volta che si è premuto il tasto LAP. Il tempo intermedio indica il tempo trascorso dall'inizio della misurazione al punto in cui si è premuto il tasto LAP.

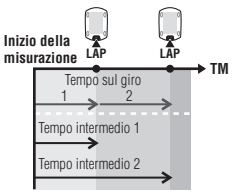

24.1

| |.68

(Per 2

secondi

I - M1

- \* I dati misurati sul giro sono salvati in un file quando si effettua un azzeramento (pagina 16) e possono essere riesaminati in "Vista file" (pagina 23).
- \* Premendo il tasto LAP guando il numero totale di giri raggiunge 99 vengono visualizzati i dati sul giro, tuttavia "--" viene visualizzato al posto del numero di giri ad indicare che non è possibile effettuare altre registrazioni.

#### Utilizzo avanzato dei dati sul giro in tempo reale

Per i dati sul giro in tempo reale indicati nella parte inferiore dello schermo, l'unità avvia/interrompe le misurazioni in sincronia con la misurazione principale del tempo. Tuttavia. i dati vengono azzerati e riavviati ogni volta che si preme il tasto LAP. Questa caratteristica indipendente di tempo sul giro può essere utile anche per prove ad intervalli o a sezioni, come ad esempio una sezione di salita.

## Distanza residua

La funzione distanza residua indica la distanza rimanente per raggiungere una distanza predeterminata da percorrere e avvisa guando la distanza residua è zero. Quando viene raggiunta la distanza percorsa target, l'unità passa tutte le misurazioni a quelle di countdown e avvisa facendo lampeggiare lo schermo numerico ed emettendo un allarme acustico.

#### Esempio di utilizzo della distanza residua

1. Immissione della distanza di gara

Per eventi basati sulla distanza come una gara su strada o una granfondo, immettere la distanza di gara prima della partenza e sviluppare la strategia e l'andamento durante la gara in base alla distanza residua.

- 2. Immissione della distanza dalla destinazione indicata sui cartelli stradali Per il cicloturismo, immettere la distanza indicata sui cartelli guando se ne incontra uno lungo la strada e sviluppare l'andatura basandosi sulla distanza residua.
- 3. Immissione della distanza target del periodo

Immettere la distanza target del periodo per una settimana, un mese o un anno e verificare i propri progressi.

\* La distanza percorsa target è impostabile dalla schermata dei menu "Impostazione della distanza residua" (pagina 31).

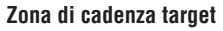

Durante la misurazione il simbolo 🕤 sullo schermo indica lo stato della zona di cadenza target.

- 3 (costante) : La zona target viene attivata.
- 3 (lampeggiante) : La cadenza corrente non rientra nella zona.
- O (disattivata) : la zona target è disattivata.

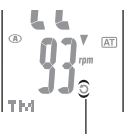

Zona di cadenza target

\* Zona di cadenza target impostata dalla schermata del menu "Impostazione della zona di cadenza target" (pagina 33).

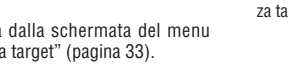

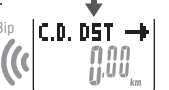

IC.D. DST 🔶

ງທູດທ

· [].UU

Esempio: 20 km

Quando vengono raggiunti (appare per 5 secondi)

# Modifica della configurazione del computer

Premere il tasto MENU nella schermata delle misurazioni per passare alla schermata dei menu. Nella schermata dei menu è possibile visualizzare ed eliminare i file salvati e visualizzare e modificare le diverse configurazioni.

- \* Utilizzare M1/+ e M2/- per modificare le voci di menu.
- \* Dopo avere apportato le modifiche, assicurarsi di esaminare le impostazioni e confermare premendo il tasto MENU
- \* Se si esce dalla schermata senza eseguire alcuna operazione per 2 minuti, viene nuovamente visualizzata la schermata delle misurazioni e le modifiche non vengono salvate.

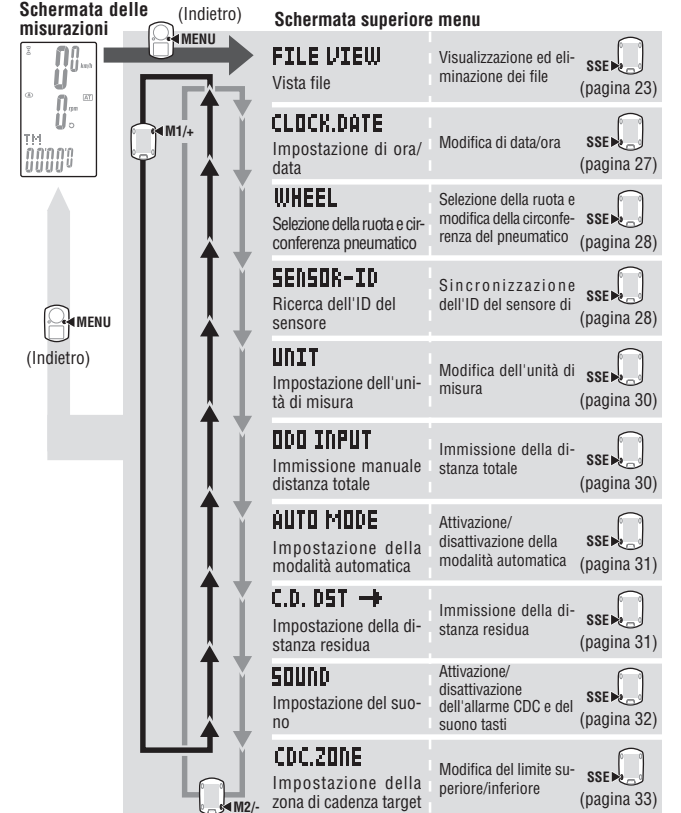

## Vista file

FILE VIEW I dati del giro e delle misurazioni vengono salvati automaticamente in un file ogni volta che una corsa viene azzerata (azzeramento a pagina 16)

Con la vista file è possibile rivedere le corse passate o eliminare i dati registrati.

#### Misurazione di dati da registrare in un file

Il computer è in grado di registrare fino a 14 file"1.

Quando sono stati salvati 14 file (corse), quello meno recente viene eliminato automaticamente. Il file più recente è sempre F-01.

I dati di misurazione da salvare in un file sono i seguenti.

#### Data di creazione:

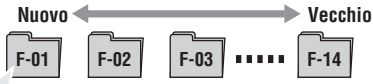

- Distanza percorsa
- Tempo trascorso
- · Valori medi vari (velocità media e cadenza media)
- Valori massimi vari (velocità massima e cadenza massima)
- Data e ora di creazione del file (data/ora di avvio della misurazione)
- Numero di giri utilizzati
- Distribuzione del tempo nella zona target (tempo nella zona, tempo sotto la zona) e tempo sopra la zona) e relativa percentuale (%)
- · Dati sul giro (velocità media sul giro, cadenza media sul giro, velocità massima sul giro, cadenza massima sul giro, tempo sul giro, tempo intermedio, distanza percorsa sul giro)
- \*1: Un giro per file viene utilizzato anche nel caso in cui non siano presenti dati sul giro. Pertanto, quando il numero totale di giri raggiunge 99 punti, non è possibile salvare altri file.

## Visualizzazione dei dati di misurazione in un file

Visualizzare i dati di misurazione in un file salvato sul computer.

1. Premere il tasto MENU nella schermata delle misurazioni per Numero totale di giri passare alla schermata superiore dei menu. Premere il tasto SSE nella schermata FILE VIEW 39 Menu superiore: O MENU Confermare: FILE VIEW (Indietro) SSE î î Ü Numero totale di file

Ξ

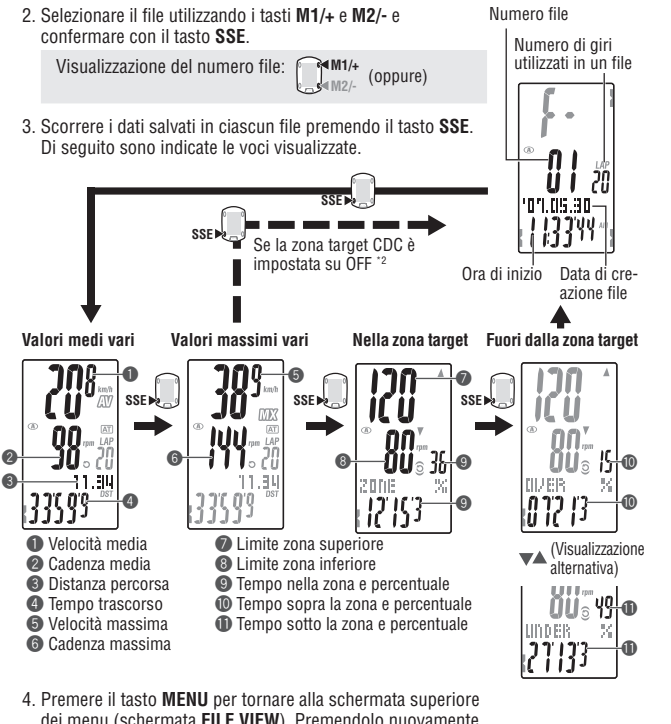

4. Premere il tasto meno per tornare ana schemata superiore dei menu (schermata FILE VIEW). Premendolo nuovamente viene visualizzata la schermata delle misurazioni.

Alla schermata menu superiore/misurazioni:

- \*2: La zona target CDC è impostata su **OFF** durante la misurazione; non viene visualizzato alcun dato correlato alla zona target.
- \* Premere il tasto LAP durante la visualizzazione dei dati per passare alla visualizzazione dei dati sul giro (pagina 25).

## Visualizzazione dei dati sul giro

Visualizzare i dati sul giro in un file salvato sul computer.

Selezionare il numero del file da visualizzare dalla schermata dei menu "Vista file" (pagina 23).

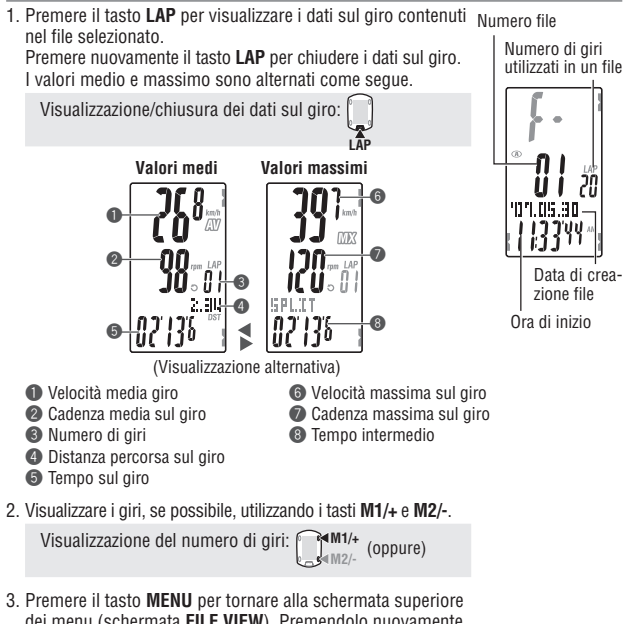

dei menu (schermata **FILE VIEW**). Premendolo nuovamente viene visualizzata la schermata delle misurazioni.

Alla schermata menu superiore/misurazioni: Alla schermata menu superiore/misurazioni: (Indietro)

#### Eliminazione dei file

Eliminare i file salvati nel computer.

È possibile selezionare per l'eliminazione solo il file specificato oppure tutti i file. Passare alla schermata dei menu "Vista file" (pagina 23).

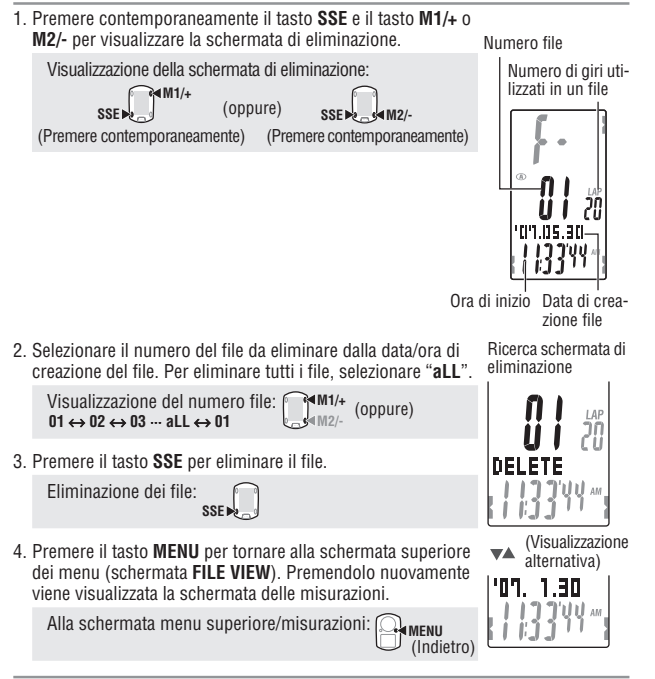

- \* Se nel computer non sono presenti file (F-00), non è possibile eseguire l'eliminazione.
- \* Dopo avere eliminato un file, tutti i dati sul giro ad esso associato vengono eliminati.
- \* Non è possibile ripristinare un file dopo averlo eliminato.

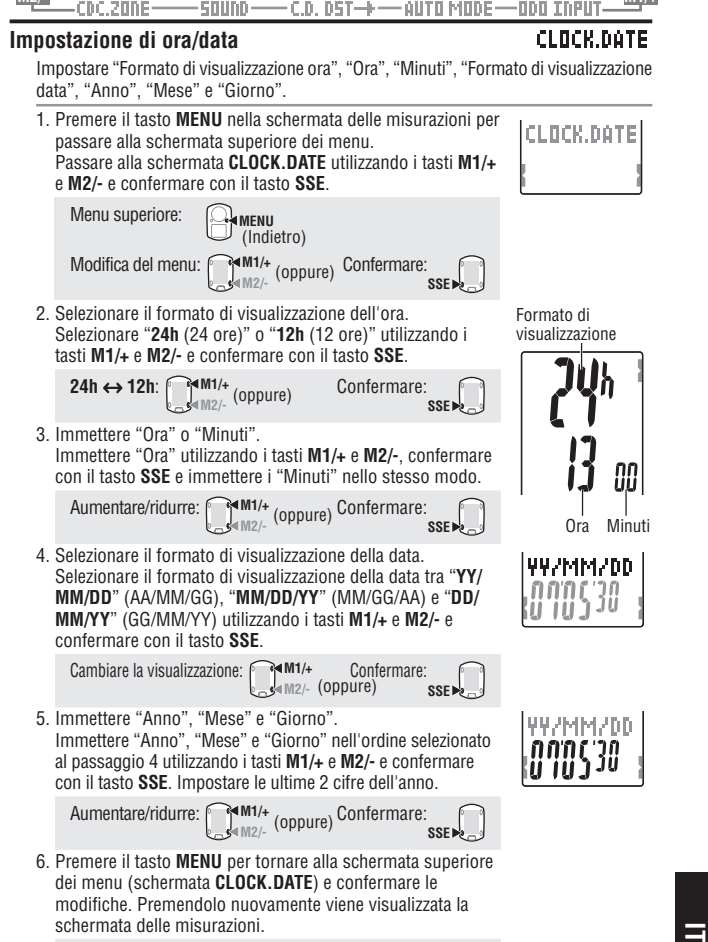

ILE VIEW - CLOCK.DATE ----- WHEEL ----- SENSOR-ID

Alla schermata menu superiore/misurazioni: Alla schermata menu superiore/misurazioni: (Indietro)

#### 

## Selezione della ruota e circonferenza pneumatico

Cambiare la dimensione della ruota  $(\mathbf{A} / \mathbf{B})$  e modificare la dimensione del pneumatico (circonferenza pneumatico).

\* Per informazioni sulla dimensione del pneumatico, consultare "Circonferenza del pneumatico" (pagina 12).

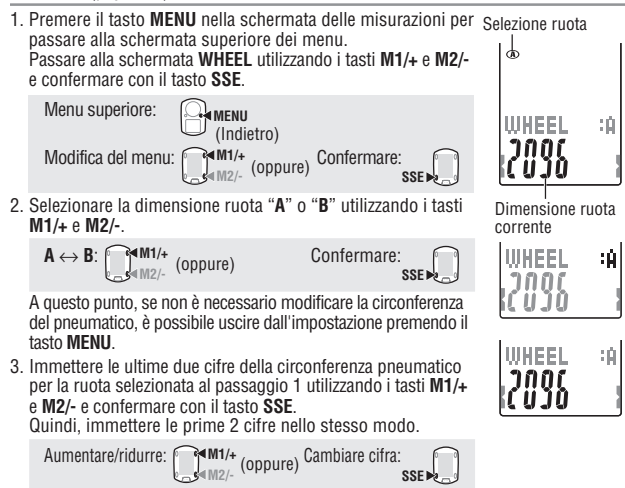

 Premere il tasto MENU per tornare alla schermata superiore dei menu (schermata WHEEL) e confermare le modifiche. Premendolo nuovamente viene visualizzata la schermata delle misurazioni.

Alla schermata menu superiore/misurazioni:

# Ricerca dell'ID del sensore

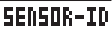

WHEEL

Ricevere e controllare il segnale ID trasmesso dal sensore di velocità/cadenza.

\* L'unità richiede l'ID del sensore.

Il computer non è in grado di ricevere il segnale del sensore se l'ID del sensore non è sincronizzato correttamente.

- \* Per sincronizzare l'ID del sensore, posizionarsi entro 5 m dalla bicicletta con un sensore di velocità/cadenza applicato correttamente (pagina 7).
- \* Durante la ricerca dell'ID del sensore, assicurarsi che non vi siano altri sensori nella zona circostante nel raggio di 10 m. È altresi possibile premere il tasto RESET sul sensore di velocità/cadenza per disattivare intenzionalmente la trasmissione del segnale dal sensore.

- 1. Premere il tasto MENU nella schermata delle misurazioni per SENSOR-ID passare alla schermata superiore dei menu. Passare alla schermata SEnSOR-ID utilizzando i tasti M1/+ e M2/- e confermare con il tasto SSE Menu superiore: (Indietro) ₩1/+ Modifica del menu: Confermare: (oppure) SSE -2. Selezionare l'ID del sensore da controllare. Selezionare "SP1 (sensore di velocità 1)" e "SP2 (sensore di velocità 2)" utilizzando i tasti M1/+ e M2/-. Selezione del sensore: M1/+ (oppure) ID-SYNCRO 3. Controllare se il sensore di velocità/cadenza è applicato correttamente 4. Premere il tasto SSE per iniziare la ricerca dell'ID. Quando sullo schermo la velocità (cadenza) viene visualizzata come "ID-OK" ruotando la ruota posteriore o la pedivella, la sincronizzazione è completata. Avviare la ricerca: SSE . 5. Premere il tasto MENU per tornare alla schermata superiore dei menu (schermata SEnSOR-ID) e confermare la modifica. Premendolo nuovamente viene visualizzata la schermata delle misurazioni Alla schermata menu superiore/misurazioni: ID-OK MENU (Indietro) Questa unità entra in modalità ricerca per 5 minuti dopo l'inizio della sincronizzazione ID. Quando è indicato "ID-SKIP", premere il tasto SSE nella modalità di ricerca per annullare la sincronizzazione ID e visualizzare "ID-SKIP". Se non viene ricevuto un
  - annullare la sincronizzazione ID e visualizzare "ID-SKIP". Se non viene ricevuto un segnale del sensore entro 5 minuti, viene visualizzato "ID-ERROR". Quando è visualizzato "ID-SKIP" o "ID-ERROR", I'ID non è stato sincronizzato correttamente. In tal caso, I'ID del sensore conserva la configurazione ID precedente. Controllare che il sensore di velocità/cadenza sia applicato correttamente prima di controllare nuovamente I'ID.
  - \* SP2 è utilizzato quando un computer viene utilizzato abitualmente per due biciclette. Sincronizzando I'ID della seconda bicicletta dotata di un secondo sensore di velocità/ cadenza e il computer con SP2, non è necessario eseguire nuovamente la sincronizzazione dell'ID ogni volta che si sposta il computer dalla prima alla seconda bicicletta.

IT-29

Ξ

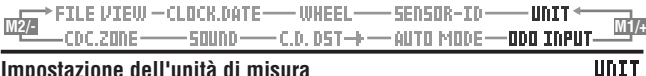

## Impostazione dell'unità di misura

Cambiare l'unità (km o mile (miglia)).

\* Interrompere la misurazione ed eseguire l'azzeramento (pagina 16) prima di cambiare l'unità. Se l'azzeramento non viene eseguito, sulla schermata viene visualizzato "DATA RESET" e non sarà possibile cambiare l'unità.

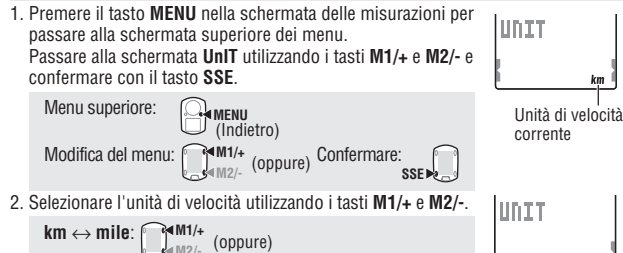

- kт
- Premere il tasto MENU per tornare alla schermata superiore dei menu (schermata UnIT) e confermare le modifiche. Premendolo nuovamente viene visualizzata la schermata delle misurazioni.

Alla schermata menu superiore/misurazioni: (Indietro)

\* Quando l'unità viene cambiata, la distanza totale misurata in passato viene convertita automaticamente nella nuova unità

## Immissione manuale distanza totale

# ODO INPUT

È possibile immettere qualsiasi valore per la distanza totale. La distanza totale passata può essere immessa dopo la formattazione o in un computer nuovo.

1. Premere il tasto MENU nella schermata delle misurazioni per passare alla schermata superiore dei menu. Passare alla schermata ODO InPUT utilizzando i tasti M1/+ e M2/- e confermare con il tasto SSE.

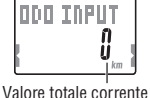

ODO INPUT

0000000

Menu superiore: MENU (Indietro) Confermare Modifica del menu: (oppure) SSE 🕨

- Immettere la distanza totale utilizzando i tasti M1/+ e M2/- e cambiare cifra utilizzando il tasto SSE.
  - \* La distanza totale immessa deve essere un valore positivo.

Aumentare/ridurre: (oppure) Cambiare cifra: SSE 🕨

## Impostazione della distanza residua

# C.D. DST 🔶

C.D. DST 🔶

1000

IÚŰ<sup>Ú</sup>

km

Ξ

Immettere la distanza target percorsa per il countdown (pagina 20).

1. Premere il tasto MENU nella schermata delle misurazioni per passare alla schermata superiore dei menu. Passare alla schermata C.D.DST→ utilizzando i tasti M1/+ e M2/- e confermare con il tasto SSE.

Menu superiore: Impostazione MENII (Indietro) corrente Modifica del menu: Confermare: (oppure) SSE >>

Continua IT-31

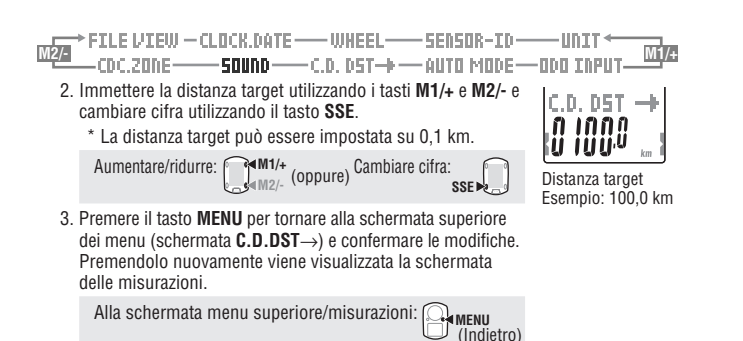

#### Impostazione del suono

SOUND

Attivazione/disattivazione dell'allarme zona target e del suono dei tasti.

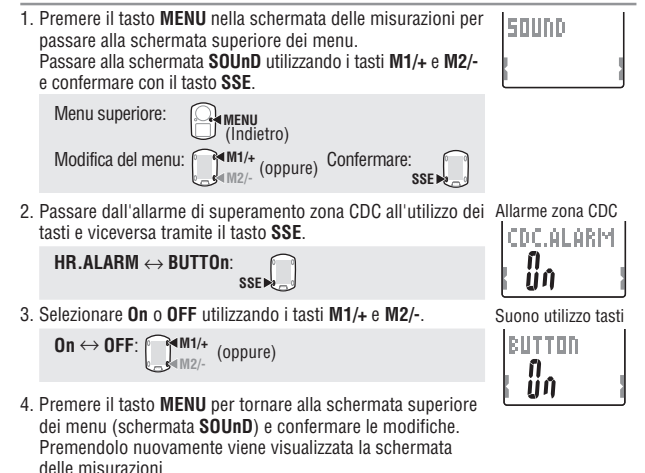

(Indietro)

Alla schermata menu superiore/misurazioni: Ommenu

### Impostazione della zona di cadenza target

## CDC.ZONE

È possibile attivare/disattivare la zona di cadenza target e modificarne il limite superiore/inferiore.

- \* Interrompere la misurazione ed eseguire l'azzeramento (pagina 16) prima di modificare la zona di cadenza target. Se non viene eseguito l'azzeramento, sulla schermata viene visualizzato "DATA RESET" e non sarà possibile eseguire la modifica delle zone di cadenza target.
- \* Per ulteriori informazioni sulla zona target, consultare "Utilizzo della zona target" (pagina 34).

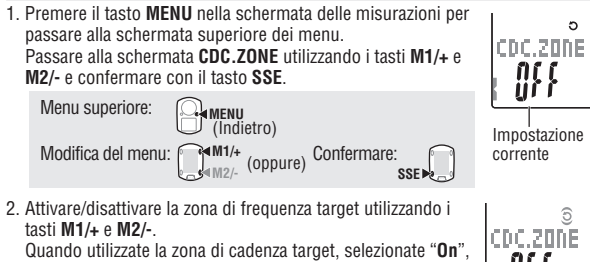

Confermare:

SSE

Quando utilizzate la zona di cadenza target, selezionate "On' confermate con il tasto SSE, quindi andate al passaggio 3. Quando non utilizzate la zona target, selezionate "OFF" e andate al passaggio 4.

On  $\leftrightarrow$  OFF: M1/+ (oppure)

delle misurazioni.

Limite superiore

i i i

 Immettete il limite inferiore per la zona utilizzando i tasti M1/+ e M2/-, premete il tasto SSE, quindi immettete il limite superiore eseguendo la stessa procedura.

Aumentare/ridurre: (oppure) Confermare: SSE 
4. Premere il tasto MENU per tornare alla schermata superiore ITIN A

Limite inferiore

Alla schermata menu superiore/misurazioni:

dei menu (schermata CDC.ZONE) e confermare la modifica.

Premendolo nuovamente viene visualizzata la schermata

\* È possibile immettere qualsiasi limite superiore/inferiore. Tuttavia, il limite superiore viene regolato automaticamente sul limite inferiore + 1 quando il limite inferiore immesso supera il limite superiore. Al contrario, nel caso del limite superiore, il limite inferiore è regolato allo stesso modo.

Η

# Utilizzo della zona target

Quando la zona di cadenza target è impostata su **On**, la cadenza viene monitorata in base all'intervallo della zona impostato.

Quando la cadenza non rientra nella zona durante la misurazione, viene emesso un allar-Per un allenamento durante il quale la cadenza dovrebbe essere compresa tra 80 e 120

rpm, impostar il limite inferiore su 80 e quello superiore su 120.

Dopodiché, viene emesso un allarme quando la cadenza scende al di sotto di 79 rpm o supera i 121 rpm.

Quando la zona target è impostata su **On**, i dati vengono registrati nel file ed è possibile visualizzare nella vista file il tempo nella zona, il tempo sopra alla zona, il tempo sotto alla zona e le relative percentuali (pagina 23).

## Zona di cadenza

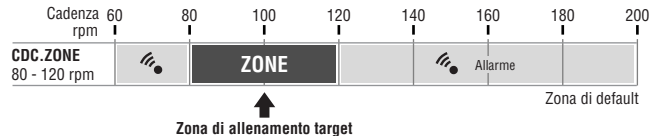

\* È possibile immettere qualsiasi limite superiore/inferiore nella zona.

- \* Per la zona target, potete selezionare l'attivazione/la disattivazione e il limite superiore/ inferiore della zona target dalla schermata di menu "Impostazione della zona di cadenza target" (pagina 33).
- \* L'attivazione/disattivazione dell'allarme acustico viene selezionata dalla schermata dei menu "Impostazione del suono" (pagina 32).

# Individuazione dei quasti

In caso di malfunzionamento verificare i punti seguenti prima di contattare CatEye o il rivenditore per la riparazione o la sostituzione.

## Problemi al display

| Problema                                                        | Voci da controllare                                                                                                    | Soluzione                                                                                                    |
|-----------------------------------------------------------------|----------------------------------------------------------------------------------------------------|----------------------------------------------------------------------------------------------------|
| Il movimento del<br>display è più lento.                        | La temperatura circostante<br>è bassa (sotto zero gradi<br>Celsius o 32 gradi<br>Fahrenheit)?                            | Le temperature al di sotto della soglia<br>di congelamento possono rallentare la<br>capacità di risposta delle schermate. I<br>dati non subiscono conseguenze.                                                                   |
| Iampeggia sulla schermata.                                      | La batteria del computer si<br>sta per esaurire.                                                                         | Sostituirla immediatamente con<br>una batteria nuova (CR2032).<br>Dopo la sostituzione, eseguire il<br>riavvio (pagina 10).                                                                                                    |
| Non viene visualizzata<br>alcuna schermata.                     | La batteria del computer si è esaurita?                                                                                  | Sostituirla con una batteria nuova<br>(CR2032).<br>Dopo la sostituzione, eseguire il<br>riavvio (pagina 10).                                                                                                    |
| Viene visualizzata una schermata senza senso.                   |                                                                                                    | Eseguire il riavvio (pagina 10).                                                                                                    |
| Impossibile misurare<br>la velocità del percor-<br>so (cadenza) | L'ID del sensore è stato controllato?<br>L'ID del computer è sincronizza-<br>to con un sensore altrui?                   | Verificare l'ID del sensore di veloci-<br>tà (pagina 28) per <b>SP1</b> (sensore ve-<br>locità 1) o <b>SP2</b> (sensore velocità 2).                                                                                             |
|                                                                 | L'icona del sensore di velo-<br>cità e cadenza è attivata ĝ ,<br>つ ?                                                     | Se l'icona del sensore di velocità e<br>cadenza è disattivata $\widehat{s}$ , $\mathbf{O}$ , il com-<br>puter non è in grado di ricevere dati.<br>Premere il tasto <b>M1/+</b> o <b>M2/-</b> una<br>volta per accendere l'icona. |
|                                                                 | Verificare che il sensore ve-<br>locità (cadenza) non sia po-<br>sizionato a una distanza ec-<br>cessiva dalla calamita. | Regolare correttamente la posizione<br>del sensore di velocità (cadenza) e<br>della calamita (vedere "Installazione<br>dell'unità sulla bicicletta" a pagina 6).                                                                 |
|                                                                 | La zona sensore del sensore di<br>velocità (cadenza) si trova fuori<br>dal centro della calamita?                        |                                                                                                    |
|                                                                 | La funzione di risparmio<br>energetico è stata attivata,<br>visualizzando solo data/ora<br>sulla schermata?              | Premere qualsiasi tasto sul compu-<br>ter per disattivare la funzione di ri-<br>sparmio energetico.                                                                                                    |
|                                                                 | La batteria del sensore di<br>velocità è esaurita?                                                                       | Sostituirla con una batteria nuova<br>(CR2032).<br>Dopo la sostituzione, premere il<br>tasto <b>RESET</b> sul sensore di velocità.                                                                                               |
| Premendo il tasto <b>LT</b><br>non si illumina alcuna<br>spia.  | Verificare se s illumi-<br>na sulla schermata del com-<br>puter. La batteria del com-<br>puter si sta per esaurire.      | Sostituirla con una batteria nuova<br>(CR2032).<br>Dopo la sostituzione, eseguire il<br>riavvio (pagina 10).                                                                                                    |

Ξ

| Problemi durante i                                                                  | l funzionamento                                                                                                    |                                                                                                    |  |  |  |
|-------------------------------------------------------------------------------------|----------------------------------------------------------------------------------------------------|----------------------------------------------------------------------------------------------------|--|--|--|
| Problema                                                                            | Voci da controllare                                                                                                    | Soluzione                                                                                                    |  |  |  |
| Premendo il tasto <b>SSE</b> ,<br>la misurazione non vie-<br>ne avviata/interrotta. | Verificare se la modalità<br>automatica è attivata (con<br>il simbolo 🏝 illuminato).                                                                                  | Se il simbolo ( ) si illumina, significa<br>che la modalità automatica è attiva e non<br>è possibile avviare o interrompere la<br>misurazione premendo il tasto.<br>Disattivare la modalità automatica (con-<br>sultare la sezione "Impostazione della<br>modalità automatica" a pagina 31). |  |  |  |
| Sincronizzazione dell'ID<br>del sensore di velocità/<br>cadenza non riuscita.       |                                                                                                    | La batteria del sensore di velocità può<br>essere esaurita. Dopo avere sostituito<br>la batteria con una nuova (CR2032),<br>controllare nuovamente l'ID del<br>sensore (pagina 28).                                                                                                    |  |  |  |
| Impossibile memorizza-<br>re i dati sui giri.                                       | Sono stati già completati 99<br>giri?                                                                                                    | Eliminare i file dati che contengono molti<br>giri dalla vista file (pagina 26) per liberare<br>spazio disponibile per altre registrazioni.                                                                                                    |  |  |  |
|                                                                                     | Il tempo giro ha superato le<br>100 ore (o la distanza per-<br>corsa in un intervallo è su-<br>periore a 9999,99 km)?                                                 | Quando l'intervallo di misurazione viene<br>superato, non è possibile misurare il giro.<br>Eseguire l'azzeramento (pagina 16) per<br>ulteriori misurazioni.                                                                                                    |  |  |  |
|                                                                                     | Avviene subito dopo avere premuto il tasto <b>LAP</b> ?                                                                                                    | Non è possibile registrare il giro per 5<br>secondi subito dopo avere premuto il<br>tasto LAP.                                                                                                    |  |  |  |
| Vengono visualizzati va-<br>lori anomali.                                           | Vi sono degli oggetti nelle<br>vicinanze che emettono<br>onde elettromagnetica (bi-<br>nari ferroviari, stazioni te-<br>levisive e così via)?                         | Tenere l'unità lontana dagli oggetti che<br>possono causare interferenze, quindi<br>azzerare i dati (pagina 16).                                                                                                    |  |  |  |
| Non è possibile modifi-<br>care le impostazioni in                                  | Si tratta della misurazione corrente?                                                                                                    | Durante la misurazione è possibile<br>visualizzare solo il menu superiore.                                                                                                    |  |  |  |
| modalità menu.                                                                      | Quando la modalità auto-<br>matica è attivata (con AT<br>illuminato), a causa delle<br>onde elettromagnetiche<br>può venire attivata la mo-<br>dalità di misurazione. | Tenere l'unità lontana da oggetti che<br>possono causare interferenze con le<br>onde elettromagnetiche.                                                                                                    |  |  |  |
|                                                                                     | Non è possibile modificare<br>la zona target o l'unità di<br>misura?                                                                                                  | Per modificare la zona target e l'unità<br>di misura, è necessario eseguire<br>l'azzeramento.<br>Interrompere la misurazione ed<br>eseguire l'azzeramento (pagina 16).                                                                                                    |  |  |  |
| Impossibile memorizza-<br>re i dati di misurazione<br>nella vista file.             | ll numero totale di giri ha<br>raggiunto 99 punti?                                                                                                    | Eliminare i file dati che contengono<br>molti giri dalla vista file (pagina 26) per<br>liberare spazio disponibile per altre re-<br>gistrazioni                                                                                                    |  |  |  |

# Sostituzione della batteria

Il prodotto è dotato di batterie installate in fabbrica. Quando una batteria si esaurisce, sostituirla con un nuova in base alle seguenti istruzioni.

## Avvertenza!!! :

Smaltire le batterie usate in modo sicuro e tenerle lontane dalla portata dei bambini. In caso di ingerimento delle batterie, consultare immediatamente un medico.

- \* Quando la batteria del computer o del sensore di velocità/cadenza è esaurita, si consiglia di sostituire tutte le batterie contemporaneamente.
- \* La durata della batteria indicata in questo manuale non è definitiva e varia a seconda dell'ambiente di utilizzo.
- \* La guarnizione del coperchio delle batterie è di fondamentale importanza per garantire l'impermeabilità. Pulire eventuali contaminazioni del coperchio della batteria o della guarnizione e verificare che si chiuda correttamente.

# Computer

Durata batteria: circa 1 anni quando è utilizzato per 1 ora al giorno.

- \* Quando la capacità residua della batteria è bassa, 🕟 si illumina. 🖓
- Rimuovere il coperchio della batteria sul retro del computer utilizzando una moneta o un oggetto simile.
   Inserire nuove batterie al litio (CR2032) con il segno (+) rivolto

Apertura CR2032

Chiusura

verso l'alto e chiudere saldamente il coperchio della batteria.
3. Dopo la sostituzione, eseguire il riavvio (pagina 10) e impostare data e ora.

# Sensore di velocità

Durata batteria: circa 1 anni quando è utilizzato per 1 ora al giorno.

- 1. Rimuovere il coperchio della batteria sul sensore di velocità utilizzando una moneta o un oggetto simile.
- 2. Inserire nuove batterie al litio (CR2032) con il segno (+) rivolto verso l'alto e chiudere saldamente il coperchio della batteria.
- Dopo la sostituzione, premere il tasto RESET sul sensore di velocità e controllare che le posizioni della calamita e del sensore siano corrette e che siano fissati saldamente.

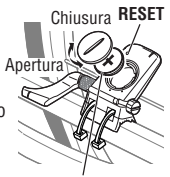

CR2032

Η

# Manutenzione

Eseguire la manutenzione giornaliera seguendo le istruzioni riportate di seguito.

- Verificare regolarmente che le posizioni delle calamite e dei sensori siano corrette e che siano fissati saldamente.
- Se il computer e il sensore di velocità/cadenza sono sporchi, lavarli con acqua o strofinarli con un panno soffice inumidito con del detergente neutro, quindi asciugare con un panno asciutto.

Non utilizzare solventi, come diluenti o alcol detergente, perché si potrebbero danneggiare le superfici.

# Accessori di ricambio

## Accessori standard

#160-2380 Kit componenti #160-2385 Kit sensore velocità

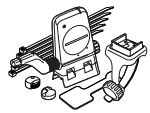

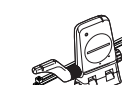

#160-0280 Fascia supporto

Ň

#160-2193 Supporto

D

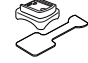

#169-9691 Calamita ruota

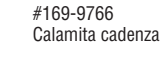

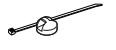

#166-5150 Batteria al litio (CR2032)

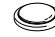

# Specifiche

#### Funzioni del display

| i uliziolli uei ulspi                  | ay                                                                                                    |                                                                                                    |                                                                                                    |  |  |
|----------------------------------------|----------------------------------------------------------------------------------------------------|----------------------------------------------------------------------------------------------------|----------------------------------------------------------------------------------------------------|--|--|
| Display superio                        | ore Velocità co                                                                                                    | rente                                                                                                    | 0,0 (4,0) – 150,0 km/h [0,0 (3,0) – 93,0 mph] Per i cerchi<br>di 27 pollici                                                                                                    |  |  |
|                                        | Velocità me<br>Velocità ma                                                                                                    | dia<br>ssima                                                                                                    | 0,0 – 150,0 km/h [0,0 – 93,0 mph]<br>0,0 (4,0) – 150,0 km/h [0,0 (3,0) – 93,0 mph]                                                                                                    |  |  |
| Display central                        | e Cadenza<br>Cadenza m<br>Cadenza m                                                                                           | edia<br>assima                                                                                                    | 0 (20) – 199 rpm<br>0 – 199 rpm<br>0 (20) – 199 rpm                                                                                                    |  |  |
| Display inferiore Data<br>Ora          |                                                                                                    |                                                                                                    | '07.01.01 – '99.12.31(è possibile alternare il formato di<br>visualizzazione)<br>0:0000" – 23:9595" [AM 1:00'00" – PM 12:59'59"] (è<br>possibile scegliere tra la modalità di visualizzazione nel<br>formato 12 o 24 ore)                                                                                     |  |  |
|                                        | Tempo tota<br>Contachilor<br>Tempo tras<br>Distanza pe<br>Distanza re<br>Numero di<br>Velocità me<br>Tempo sul<br>Distanza pe | le<br>netri<br>corso<br>rcorsa<br>sidua<br>giri<br>dia sul giro<br>giro<br>rcorsa sul g                                                                                                    | 0 – 99999 ore<br>0.0 – 99999 ore<br>0000°0 – 59'53°9 / 1:00'00° – 99:59'59°<br>0,00 – 9999,99 km [miglia]<br>9999,90 – 0,00 km [miglia]<br>L-01 – L-99<br>in tempo reale<br>0,0 – 150,0 km/h [0,0 – 93,0 mph]<br>00'00°0 – 59'53°9 / 01:00'00° – 99:59'59°<br>iro in tempo reale<br>0,00 – 999,99 km [miglia] |  |  |
| Giro                                   | Display sup<br>Display cen<br>Display infe                                                                                    | eriore (velo<br>trale (caden<br>riore (distar                                                                                                    | cità media sul giro, velocità massima sul giro)<br>za media sul giro, numero di giri, cadenza massima sul giro)<br>iza percorsa sul giro, tempo sul giro, tempo intermedio)                                                                                                    |  |  |
| Sistema di contro                      | llo                                                                                                    | Microcomputer a 4 bit e un chip, oscillatore di cristallo                                                                                                    |                                                                                                    |  |  |
| Sistema di visuali                     | zzazione                                                                                                    | Display a (                                                                                                    | cristalli liquidi (retroilluminazione EL)                                                                                                    |  |  |
| Sistema di rilevar                     | nento del segnale                                                                                                    | <b>del sensore</b><br>Sensore m                                                                                                    | velocità/cadenza<br>nagnetico in assenza di contatto                                                                                                    |  |  |
| Trasmissione e ric                     | ezione del segnal                                                                                                    | e del senso<br>2.5 GHz IS                                                                                                    | re<br>SM Band                                                                                                    |  |  |
| Gamma di comun                         | icazione                                                                                                    | 5 m (se superiore a 5 m, la distanza di trasmissione può variare in base<br>alle condizioni ambientali)                                                                                                    |                                                                                                    |  |  |
| Intervallo tempera                     | atura d'esercizio                                                                                                    | $0~^\circ\text{C}-40~^\circ\text{C}$ (II prodotto non funzionerà correttamente quando l'intervallo di temperatura d'esercizio viene superato. Alle basse o alle alte temperature possono presentarsi rispettivamente una risposta lenta o un LCD nero.) |                                                                                                    |  |  |
| Intervallo di temp                     | eratura di stoccagi                                                                                                    | <b>jio</b><br>-20 °C – 5                                                                                                    |                                                                                                    |  |  |
| Intervallo circonfe                    | erenza ruota                                                                                                    | 0100 - 39                                                                                                    | 99 mm                                                                                                    |  |  |
| Alimentazione/<br>durata batteria      | Computer<br>Sensore di velocit                                                                                                | : CR2032 :<br>à : CR2032 :                                                                                                    | x 1 / circa 1 anno (quando si utilizza 1 ora/giorno)<br>x 1 / circa 1 anno (quando si utilizza 1 ora/giorno)                                                                                                    |  |  |
| Dimensioni/peso                        | Computer<br>Sensore di velocit                                                                                                | : 56,0 x 38<br>à : 65,0 x 90                                                                                                    | 8,0 x 17,3 mm / 28 g (con le batterie)<br>9,5 x 14,4 mm / 36 g (con le batterie)                                                                                                    |  |  |
| * Quando il tempo<br>"E" a indicare la | o trascorso supera<br>velocità media.                                                                                         | e 100 ore o                                                                                                    | la distanza percorsa supera i 9999,99 km/h, verrà visualizzato                                                                                                    |  |  |

\* I design e le specifiche sono soggetti a modifica senza preavviso, per apportare modifiche o miglioramenti.

# Registrazione

#### Sito Web di CATEYE (http://www.cateye.com)

Perché la garanzia sia valida è necessario registrare il prodotto. Si prega di registrare il V2c il prima possibile. CATEYE fa del suo meglio per offrire il supporto tecnico e le informazioni sui nuovi prodotti disponibili.

Si prega di effettuare la registrazione online tramite il nostro sito Web o di inviare la scheda seguente direttamente all'Assistenza clienti. Per effettuare la registrazione, immettere il numero di matricola del prodotto (il codice di 7 cifre indicato sul coperchio del vano batterie del computer).

# Garanzia limitata

#### 2 anni: computer e sensore di velocità

#### (fatto salvo per l'esaurimento delle batterie)

Tutti i prodotti CATEYE sono garantiti da difetti di materie prime o montaggio, per la durata di anni 2 (due), dalla data di acquisto originaria (ad eccezione della durata della batteria).

Qualora, in seguito a normale utilizzo, il computer non dovesse funzionare, CATEYE si impegna a sostituirlo.

Il reso del prodotto difettoso, opportunamente imballato con prova dell'acquisto e certificato di garanzia, dovra' essere effettuato tramite il rivenditore di zona. Prego indicare correttamente il nome e cognome sul ertificato di garanzia.